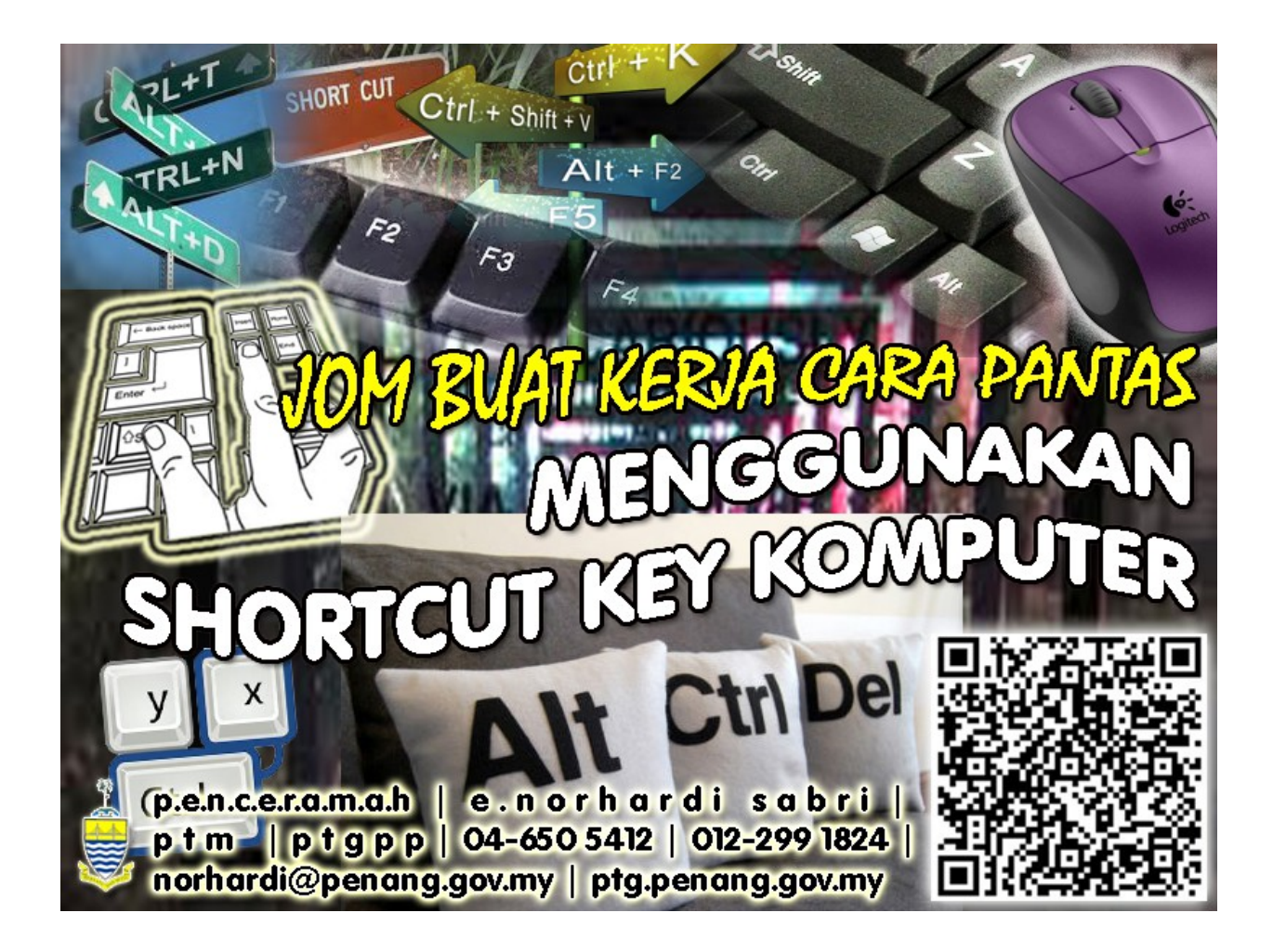

#### SENARAI SHORTCUT YANG AKAN DI SENTUH

# a) Asas Kekunci Pintas

|     | PENERANGAN                                   | KEKUNCI PINTAS              |
|-----|----------------------------------------------|-----------------------------|
| 1.  | Salin ( <i>Copy</i> )                        | CTRL+C atau CTRL+INSERT     |
| 2.  | Pindah ( <i>Cut</i> )                        | CTRL+X atau SHIFT+INSERT    |
| 3.  | Tampal ( <i>Paste</i> )                      | CTRL+V                      |
| 4.  | Undo                                         | CTRL+Z                      |
| 5.  | Redo                                         | CTRL+Y                      |
| 6.  | Simpan (Save)                                | CTRL+S                      |
| 7.  | Simpan sebagai (Save As)                     | F12                         |
| 8.  | Cetak (Print)                                | CTRL+P                      |
| 9.  | Tebalkan teks ( <b>Bold</b> )                | CTRL+B                      |
| 10. | Condongkan teks ( <i>Italic</i> )            | CTRL+I                      |
| 11. | Gariskan ( <u>Underline</u> )                | CTRL+U                      |
| 12. | Buka dialog dokumen sedia ada                | CTRL+O                      |
| 13. | Buka dokumen baru                            | CTRL+N                      |
| 14. | Bookmark dalam internet explorer             | CTRL+D                      |
| 15. | Full screen dalam internet explorer          | F11                         |
| 16. | Tarik/Tolak teks & hapus (Delete)            | DELETE                      |
| 17. | Hapus secara kekal item yg dipilih           | SHIFT+DELETE                |
|     | tanpa memasuki <i>Recycle Bin</i>            |                             |
| 18. | Salin item yang dipilih                      | CTRL dan drag               |
| 19. | Membuat ikon <i>shortcut</i> untuk item yang | CTRL+SHIFT dan drag         |
|     | dipilih                                      |                             |
| 20. | Rename item yang dipilih                     | F2                          |
| 21. | Bergerak ke awal baris teks                  | НОМЕ                        |
| 22. | Bergerak ke akhir baris teks                 | END                         |
| 23. | Menggerakkan <i>cursor</i> perkataan demi    | CTRL+HOME                   |
|     | perkataan ke kanan                           |                             |
| 24. | Menggerakkan <i>cursor</i> perkataan demi    | CTRL+END                    |
|     | perkataan ke kanan                           |                             |
| 25. | Menggerakkan <i>cursor</i> perkataan demi    | CTRL+ kekunci anak panah    |
|     | perkataan ke kanan                           | KANAN                       |
| 26. | Menggerakkan <i>cursor</i> perkataan demi    | CIRL+ kekunci anak panah    |
| 27  | perkataan ke kiri                            |                             |
| 27. | Menggerakkan <i>cursor</i> ke perenggan      | CIRL+ kekunci anak panah    |
| 20  | seterusnya di bawan                          | BAWAH                       |
| 28. | Menggerakkan <i>cursor</i> ke perenggan      |                             |
| 20  | seterusnya di atas                           |                             |
| 29. | Hignlight teks                               | mana ANAK PANAH             |
| 30. | Highlight fail, folder atau teks tertentu    | SHIFT + klik di awal hingga |
|     | secara berturutan                            | fail, folder, teks tertentu |
| 31. | Highlight fail, folder atau teks tertentu    | CTRL+ klik pada mana-mana   |
|     | melangkau folder, fail atau teks vang        | fail, folder, teks tertentu |
|     | lain                                         |                             |

|         | PENERANGAN                                                         | KEKUNCI PINTAS       |
|---------|--------------------------------------------------------------------|----------------------|
| 32.     | Select all                                                         | CTRL+A               |
| 33.     | Search for a file or folder                                        | F3                   |
| 34.     | Paparkan properties item yang dipilih                              | ALT+ENTER            |
| 35.     | Tutup program yang sedang aktif                                    | ALT+F4               |
| 36.     | Buka <b>menu pintas</b> pada tetingkap                             | ALT+SPACEBAR         |
|         | yang sedang aktif                                                  |                      |
| 37.     | Bergerak dan memilih program yang                                  | ALT+TAB              |
| 20      | sedang aktif dalam bentuk ikon                                     |                      |
| 38.     | Bergerak dan memilin program yang                                  | ALI+ESC              |
|         | torbuka                                                            |                      |
| 30      | Bergerak dan memilih elemen-elemen                                 | F6                   |
| 59.     | pada tetingkan skrin program atau di                               | 10                   |
|         | deskton.                                                           |                      |
| 40.     | Buka senarai pada address bar dalam                                | F4                   |
|         | My Computer or Windows Explorer                                    |                      |
| 41.     | Buka menu kekunci pintas pada item                                 | SHIFT+F10            |
|         | yang dipilih/highlinght (seperti klik                              |                      |
|         | kanan mouse).                                                      |                      |
| 42.     | Buka menu sistem pada tetingkap yang                               | ALT+SPACEBAR         |
|         | sedang aktif.                                                      |                      |
| 43.     | Mengaktifkan fungsi menu bar.                                      | ALT+huruf bergaris   |
| 44.     | Melaksanakan arahan pada butang                                    | lekan huruf bergaris |
|         | Rawalah yang sedang aktil – Cth: <u><math>\mathbf{Y}</math></u> es |                      |
| 45      | Aktifkan menu bar program yang                                     | F10                  |
| -5.     | sedang aktif                                                       | 110                  |
| 46.     | Buka menu yang seterusnya berada di                                | Anak panah KANAN     |
|         | sebelah kanan atau membuka submenu                                 |                      |
| 47.     | Buka menu yang seterusnya berada di                                | Anak panah KIRI      |
|         | sebelah kiri atau menutup submenu                                  |                      |
| 48.     | Refresh program                                                    | F5                   |
| 49.     | Naik 1 level folder dalam My Computer                              | BACKSPACE            |
| <b></b> | atau Windows Explorer                                              |                      |
| 50.     | Buka <b>Start</b> menu                                             |                      |
| 51.     | Membuka Windows Task Manager                                       | CIRL+SHIFI+ESC       |
| 52.     | dipilib dalam Windows Explorer                                     |                      |
| 53      | Buka satu level dalam folder vand                                  | Num Lock +           |
| 55.     | dipilih dalam Windows Explorer                                     |                      |
| 54.     | Tutup satu level folder vang dinilih                               | Num Lock -           |
|         | dalam Windows Explorer                                             |                      |
| 55.     | Open a folder one level up if a folder is                          | BACKSPACE            |
|         | selected in the Save As or Open                                    |                      |
|         | dialog box                                                         |                      |
| 56.     | Mencari fail atau folder dengan memilih                            | az                   |
|         | huruf permulaan                                                    |                      |

# b) Kegunaan dengan dialog boxes

|    | PENERANGAN                                   | <b>KEKUNCI PINTAS</b> |
|----|----------------------------------------------|-----------------------|
| 1. | Membatalkan <i>task</i> /arahan semasa       | ESC                   |
| 2. | Bergerak dan memilih tabs ke arah ke hadapan | CTRL+TAB              |
| 3. | Bergerak dan memilih tabs secara mengundur   | CTRL+SHIFT+TAB        |
| 4. | Berberak dan memilih options ke arah ke      | ТАВ                   |
|    | hadapan                                      |                       |
| 5. | Berberak dan memilih options secara          | SHIFT+TAB             |
|    | mengundur                                    |                       |
| 6. | Untuk menanda check box.                     | SPACEBAR              |
| 7. | Memilih butang option (radio button).        | Kekunci Anak panah    |

# c) Penggunaan Winkey

|     | PENERANGAN                                                                                  | KEKUNCI PINTAS |
|-----|---------------------------------------------------------------------------------------------|----------------|
| 1.  | Display or hide the Start menu                                                              | B              |
| 2.  | Display the System Properties dialog                                                        | ) 田+BREAK      |
|     | box                                                                                         |                |
| 3.  | Show the desktop                                                                            | )<br>田+D       |
| 4.  | Minimize all windows                                                                        | 围+M            |
| 5.  | Restores minimized windows                                                                  | I∰+Shift+M     |
| 6.  | Open My Computer                                                                            | · 田十日          |
| 7.  | Search for a file or folder                                                                 | · 田十下          |
| 8.  | Search for computers                                                                        | • 田+CTRL+F     |
| 9.  | Display Windows Help                                                                        | • 田+F1         |
| 10. | Lock your computer                                                                          | E + L          |
| 11. | Buka dialog <b>Run</b> dialog box                                                           | 通+R            |
| 12. | Buka Utility Manager                                                                        | 田+U            |
| 13. | Bergerak dan memilih program atau<br>tetingkap yang sedang aktif seperti filem<br>bergrafik | ∰+TAB          |

| Security                           | Details                                                                         | Previous Versions          |
|------------------------------------|---------------------------------------------------------------------------------|----------------------------|
| General                            | Shortcut                                                                        | Compatibility              |
| <b>?</b> G                         | ioogle Chrome                                                                   |                            |
| Target type:                       | Application                                                                     |                            |
| Farget location                    | : Application                                                                   |                            |
| Target:                            | m Files\Google\Chrom                                                            | e Application \chrome.exe" |
| Start in:<br>Shortcut key:<br>Run: | "C:\Program Files\Google\Chrome\Application"<br>Ctrl + Alt + C<br>Normal window |                            |
| Comment:                           | Access the Internet                                                             |                            |
| Open File L                        | ocation Change Ic                                                               | on Advanced                |
|                                    |                                                                                 |                            |
|                                    |                                                                                 |                            |
|                                    |                                                                                 |                            |
|                                    |                                                                                 |                            |
|                                    |                                                                                 |                            |
|                                    |                                                                                 |                            |

# d) Teknik membuat *shortcut key* sendiri pada ikon program

| Shortcut key: | Ctn + Ait + C                                |
|---------------|----------------------------------------------|
| Shortcut key: | Ctrl + Alt + C                               |
| Start in:     | "C:\Program Files\Google\Chrome\Application" |